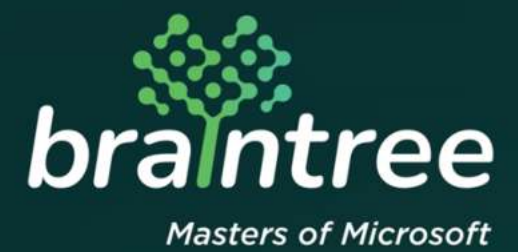

## Dynamics 365 Business Central

How-to Guide: South African Sales Invoice Processing.

# **TABLE OF CONTENTS**

| 1 | Introduction                                        | . 3  |
|---|-----------------------------------------------------|------|
| 2 | How To Set up a New Company                         | . 3  |
| 3 | How To Set Up VAT Rates For Your Company (Wizard)   | . 4  |
| 4 | How To Set Up VAT Rates For Your Company (Manually) | . 12 |
| 5 | Support Details                                     | . 13 |

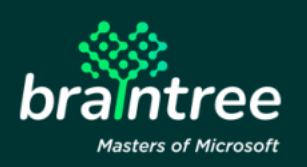

#### 1 Introduction

Welcome to Microsoft Dynamics 365 Business Central!

Together with Microsoft, we have expanded the Microsoft Dynamics 365 Business Central Value-Added Tax (VAT) setup functionality to cater to South African businesses – to help you automate VAT calculations for sales and purchase documents.

The following document outlines how to set up VAT rates according to customers, vendors, and items in different markets – and then how to allocate those VAT rates to the respective accounts.

This app supports the Essential and Premium editions of Microsoft Dynamics 365 Business Central.

Supported Countries: South Africa

### 2 How To Set up a New Company

When creating a new company in Microsoft Dynamics 365 Business Central, you will have to confirm VAT Set-ups.

| Dynamics 365 -     CRONUS International     Ourt of Accounts. Items                          | Business Central<br>d Ltd.   Transa - Journes -<br>Namenta Commony Wendras Pu | SLARCH FOR PAGE OR REPORT<br>Type page or report name to start search.<br>It search results: All type                                                                                                    | Conçevel                                                                                                    | 2 <sup>2</sup> X any Set Senior + Sets & Instance +<br>★                                                                                                    | ? (8) |
|----------------------------------------------------------------------------------------------|-------------------------------------------------------------------------------|----------------------------------------------------------------------------------------------------|----------------------------------------------------------------------------------------------------|----------------------------------------------------------------------------------------------------|-------|
| The bigge<br>order was                                                                       | est sales<br>s for kr12 254                                                   | Search the help for superparence 7<br>NAME<br>Companies                                                                                                    | BEPARTMENT<br>Administration/T Administration/Ganeral                                                                                                    | 「日本 Reports<br>Gane First<br>Gane First<br>Gane moves and Vendary<br>日本 Cont Associating                                                                                                    |       |
| Statement                                                                                    | CARD ACCOUNTS BALANCE<br>256 245<br>3 Tare serve                              | New Accenter<br>Information<br>1<br>21 Step many                                                                                                    |                                                                                                    |                                                                                                    |       |
| EXCLUSION<br>There reprises<br>5<br>5<br>5<br>5<br>5<br>5<br>5<br>5<br>5<br>5<br>5<br>5<br>5 |                                                                               | AMPOINT<br>Market Market Ma<br>Market Market Market Market Market Market Market Market Market Market Market Market Market Market Market Market Market Market Market Market Market Market Market Market Market Market Market Market Market Market Market Market Market Mark | Artistance (Socialityer): Artistance (Socialityer): Artistance (Social | Andre Jacobio<br>+<br>Andre Jacobio<br>Market Jacobio<br>Market Jacob |       |

1. Click on the magnifying glass in the top right-hand corner and search for 'Companies'.

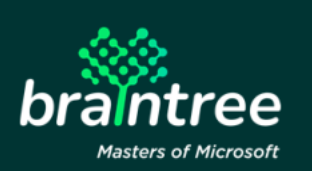

- 2. Select 'New' at the top of the page.
- 3. Enter the new company's information.
- 4. Select 'Enable Assisted Company Setup'.

| Score                                    |      |       |   |   |   |
|------------------------------------------|------|-------|---|---|---|
| NEW - COMPANYES, + NEW                   |      |       |   |   |   |
|                                          |      | 10 10 | 3 | 0 | × |
| NAME DIPLAY NAME DIPLAY NAME DIPLAY NAME | ATUS |       |   |   |   |
| CRONUS International Ltd.                |      |       |   |   |   |
| X ···· Nexts 2                           |      |       |   |   |   |
|                                          |      |       |   |   |   |
|                                          |      |       |   |   |   |

#### 3 How To Set Up VAT Rates For Your Company (Wizard)

- 1. Open the 'Assisted Setup' menu.
- 2. Navigate to 'Setup & Extensions', and click on 'Assisted Setup'.

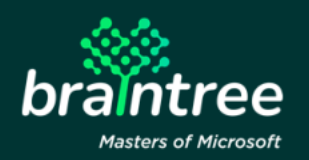

| Want to I<br>about Bu<br>Central?                                                                                                    | earn more<br>siness                                                                                                    |                           |                                        | 4.0000<br>+ Sale Ordel Meno<br>+ Puchair Croft Meno<br>> Payments | <ul> <li>&gt; Analysis</li> <li>&gt; Tasks</li> <li>&gt; Create</li> </ul> | > Reports<br>> Setup<br>> History | Cut Reports                                                                                                    | E VAT Reports<br>Ditrivated<br>Cost Accounting |  |
|----------------------------------------------------------------------------------------------------|----------------------------------------------------------------------------------------------------|---------------------------|----------------------------------------|-------------------------------------------------------------------|----------------------------------------------------------------------------|-----------------------------------|----------------------------------------------------------------------------------------------------|------------------------------------------------|--|
| CEREME PURCHASE<br>SCIAMENTS<br>)                                                                                                    |                                                                                                    | NEW INCOMING<br>DOCUMENTS |                                        |                                                                   |                                                                            |                                   |                                                                                                    |                                                |  |
| See more<br>mechanic du<br>nationalic du<br>nationalic du<br>nationalic<br>nationalic<br>nation | Police more policy of the policy of the poli | Size more                 | PRUVICALS<br>PROVINT PRE_<br>COMPARIES |                                                                   | USER FASIOS<br>Indonesis usern<br>Max<br>)                                 | NEW JOORNAL E                     | In These PRODUCT Video<br>+ (b)<br>ten Represent S. Product Tables<br>Physical Science Science Scien | 25                                             |  |

3. From the list, select "Set up VAT"

| ated Setup: All D Search Page > Show all |                |  |
|------------------------------------------|----------------|--|
|                                          | 10.000         |  |
|                                          | STATUS         |  |
| sig my sompany                           | Completed      |  |
| pate business data                       | Rest Completed |  |
| up cath flow forecast                    | Not Completed  |  |
| ng approval excitions                    | Not Campleted  |  |
| -up x customer approval wardfow          | Reck Completed |  |
| up email                                 | feet Completed |  |
| .up emuli logging                        | Not Completed  |  |
| vije your Business Imbox in Outlook      | hist Completed |  |
| up reporting data                        | Rept Completed |  |
| up an tem approval workflow              | Not Completed  |  |
| ND Acute Active Directory                | Red. Completed |  |
| tąp a prymenti approval workflow         | Nut.Completed  |  |
| age service and for same connection      | Not Completed  |  |
|                                          | HICE COMPANY   |  |
| solidation reporting                     | Not Completed  |  |

4. Choose 'Next' and follow the VAT Setup Wizard.

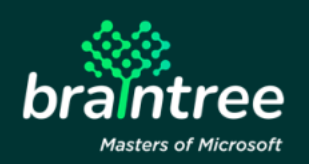

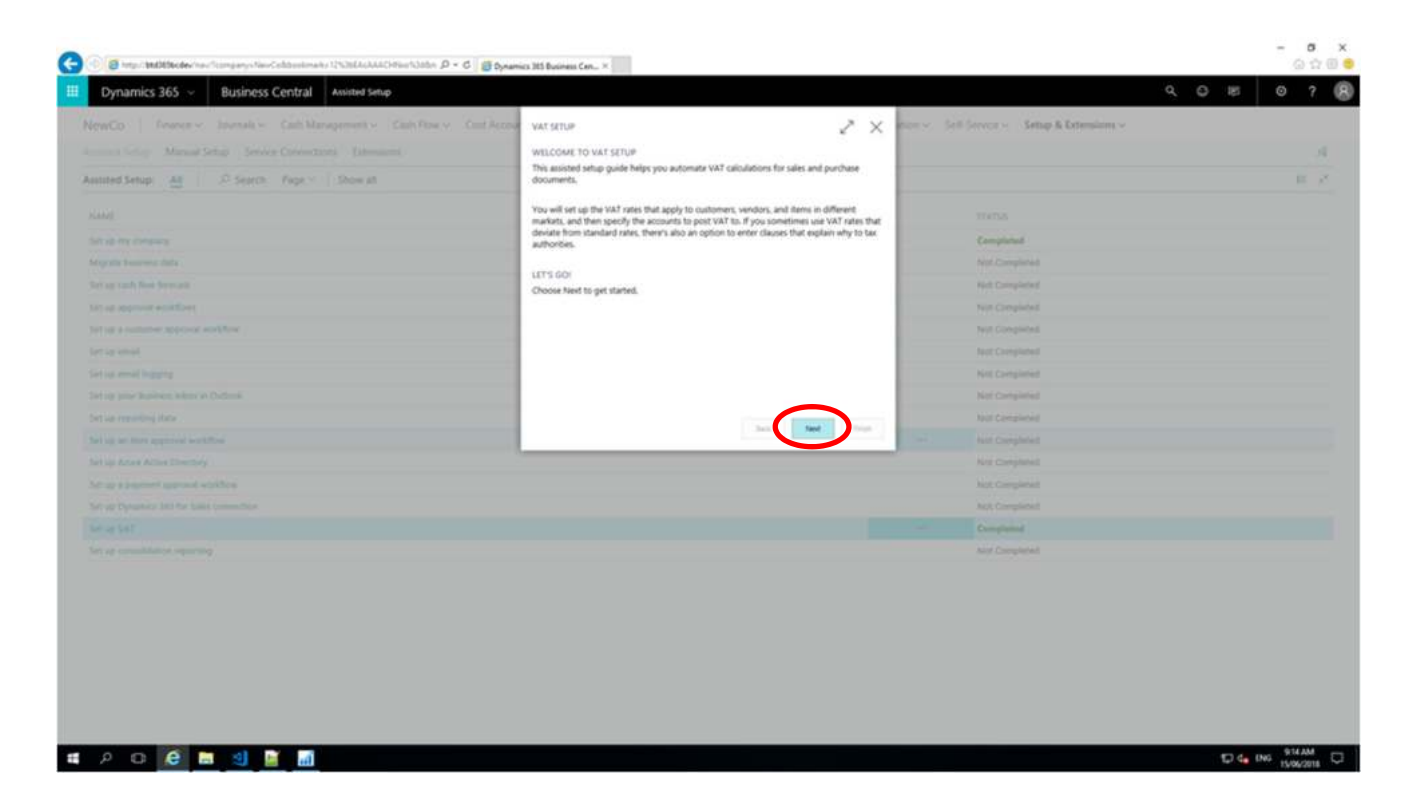

5. Confirm suggested blocks for South African VAT Business Groups, and click 'Next'.

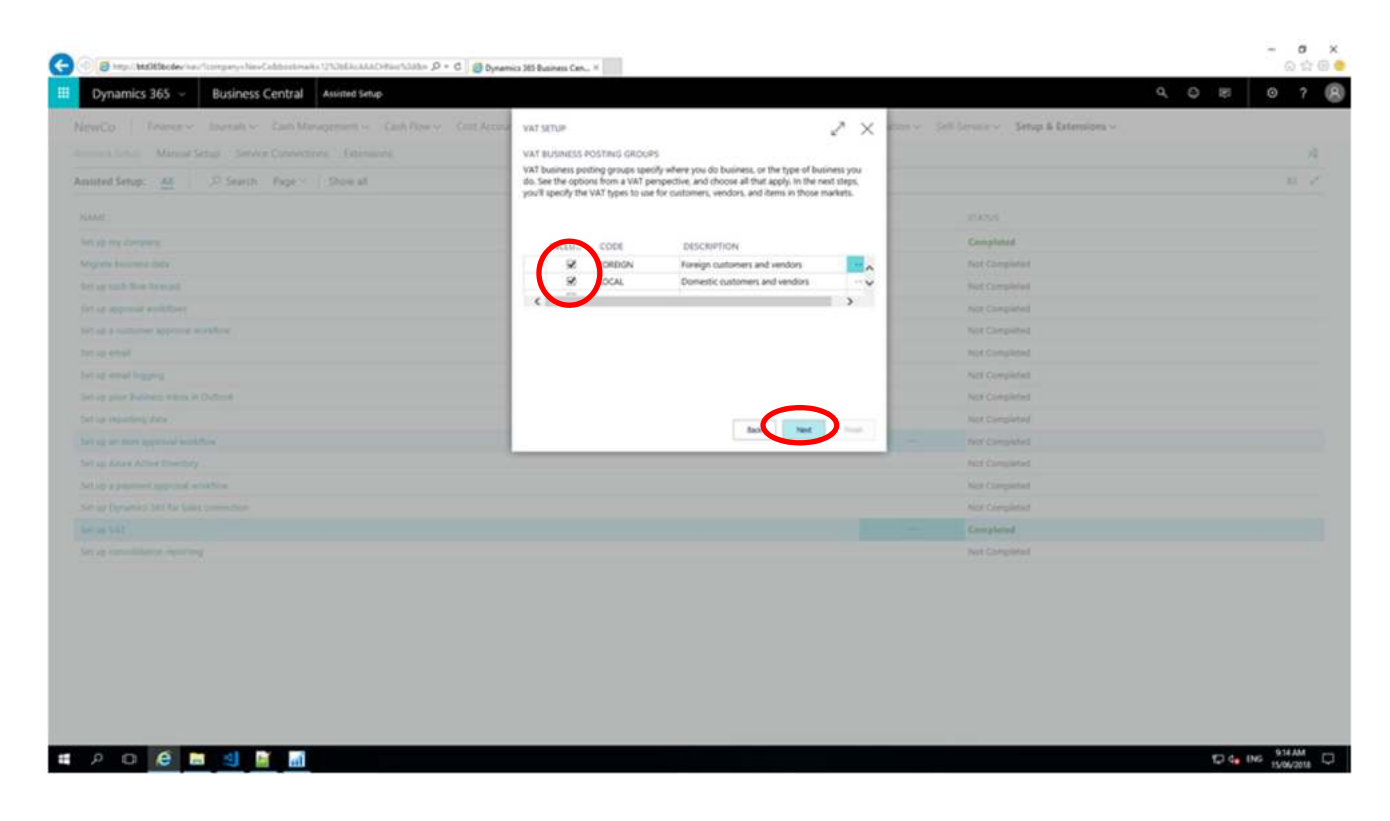

6. Confirm suggested South African VAT rates for items and services, and click 'Next'.

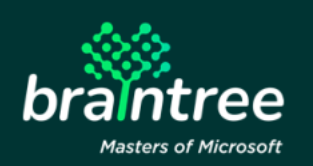

| wCo Finance v Journals v Cash Management v Cash Row v Cost Acc | WAT SETUP                                                                                   |                                                        |                                                                                          | 2 X 1                               | n - Sell Server - Settap & Extension - |  |
|----------------------------------------------------------------|---------------------------------------------------------------------------------------------|--------------------------------------------------------|------------------------------------------------------------------------------------------|-------------------------------------|----------------------------------------|--|
|                                                                | VAT RATES FOR ITEMS AN                                                                      | O SERVICES                                             |                                                                                          |                                     |                                        |  |
| nted Setup: 🔠 🗵 Search Fage Show at                            | Specify types of products (i<br>apply) if the default VAT rate<br>you use reduced VAT rates | ems and service<br>as anen't correct<br>when buying or | <li>that you buy or sell, and the t<br/>you can adjust them. You can a<br/>selling.</li> | VAT rates that<br>also add lines if |                                        |  |
|                                                                | VAT PROD.                                                                                   |                                                        |                                                                                          |                                     |                                        |  |
|                                                                | POSTING<br>CL. GROUP                                                                        | APPLICAT                                               | VAT PROD. POSTING GRP<br>DESC.                                                           | VAT                                 | Complement                             |  |
|                                                                | 😒 Aurital                                                                                   | itiens.                                                | Fixed Assets                                                                             | 15 -                                | Artif. Completion                      |  |
|                                                                | Se acourt                                                                                   | flarris                                                | No vat                                                                                   | 0                                   | Not Completing                         |  |
|                                                                | 8 14                                                                                        | terns                                                  | PullVAT                                                                                  | 100 -                               | Net Congress                           |  |
|                                                                | 2 10                                                                                        | items.                                                 | Zero Rated                                                                               |                                     | Not Completed                          |  |
|                                                                |                                                                                             | 111.                                                   | 1220.2012                                                                                |                                     | Not Completed                          |  |
|                                                                | $\sim$                                                                                      |                                                        |                                                                                          |                                     | Not Cartgiated                         |  |
|                                                                |                                                                                             |                                                        |                                                                                          |                                     | Not Completed                          |  |
|                                                                |                                                                                             |                                                        |                                                                                          |                                     | Nutl Completed                         |  |
|                                                                |                                                                                             |                                                        | Ban. See                                                                                 |                                     |                                        |  |
|                                                                |                                                                                             |                                                        |                                                                                          |                                     | Not Completed                          |  |
|                                                                |                                                                                             |                                                        |                                                                                          |                                     | Aut Completed                          |  |
|                                                                |                                                                                             |                                                        |                                                                                          |                                     | Aut Completes                          |  |
|                                                                |                                                                                             |                                                        |                                                                                          |                                     | Completional                           |  |
|                                                                |                                                                                             |                                                        |                                                                                          |                                     |                                        |  |

7. Specify the general ledger accounts for each VAT amount, if available.

| Dynamics 365 - Business Central Assisted setup                  |                                         |                                                     |                          |                                                      |          |                                        |  |
|-----------------------------------------------------------------|-----------------------------------------|-----------------------------------------------------|--------------------------|------------------------------------------------------|----------|----------------------------------------|--|
| NCD Dearware Inserally Cath Management or Cath Reserve Cost Are | VAT STUR                                |                                                     |                          | 2                                                    | ×        | · Sell General V Seture & Extensions v |  |
|                                                                 |                                         |                                                     |                          | ÷                                                    | ^        |                                        |  |
|                                                                 | GALACCOUNTS FO                          | OR VAT AMOUNTS                                      |                          |                                                      |          |                                        |  |
| ited Setup: All   2º Search Page *   Show M                     | Get a clear picture i                   | of your finances by a                               | usigning G/L accounts R  | or sales, purchases, and                             |          |                                        |  |
|                                                                 | compare the VAT a<br>your general ledge | wit amounts to VAT j<br>imount figures you'll<br>r. | report to VAT authoritie | For example, this lets y<br>is to the figures posted | 'n       |                                        |  |
|                                                                 |                                         |                                                     |                          |                                                      |          | Completed                              |  |
|                                                                 | POSTING                                 | SALES VAT                                           | PURCHASE VAT             | REVERSE CHRS.                                        |          | net# Completed                         |  |
|                                                                 | GROUP                                   | ACCOUNT                                             | ACCOUNT                  | VAT ACC.                                             |          |                                        |  |
|                                                                 | CAPITAL                                 |                                                     |                          |                                                      | <b>^</b> |                                        |  |
|                                                                 | PLAL                                    |                                                     |                          |                                                      |          | Note Comparison                        |  |
|                                                                 | VAT15                                   |                                                     |                          | -                                                    |          | hipt. Completed                        |  |
|                                                                 | 2040                                    |                                                     |                          |                                                      |          | Not Completed                          |  |
|                                                                 | E .                                     |                                                     |                          | ,                                                    |          | Net Completed                          |  |
|                                                                 |                                         |                                                     | 1.000                    | 1                                                    |          | Not Completed                          |  |
|                                                                 |                                         |                                                     | Sex                      | Net                                                  |          |                                        |  |
|                                                                 |                                         |                                                     |                          |                                                      |          | Not Campielad                          |  |
|                                                                 |                                         |                                                     |                          |                                                      |          | Not Completed                          |  |
|                                                                 |                                         |                                                     |                          |                                                      |          | Not Completed                          |  |
|                                                                 |                                         |                                                     |                          |                                                      |          | Completed                              |  |
|                                                                 |                                         |                                                     |                          |                                                      |          |                                        |  |

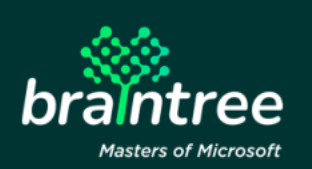

Please note:

Should you not assigned a general ledger account for each VAT rate, you won't be able to calculate and post VAT for the missing accounts. However, you will be able to manually assign accounts in the 'VAT Posting Setup' page.

8. The remaining steps are optional. Should you wish to leave them incomplete, continue to click 'Next' until you've reached the end of the wizard – then click 'Finish' to complete the set up.

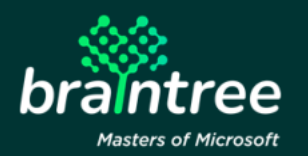

9. (Optional) Insert the respective VAT clauses and click 'Next'.

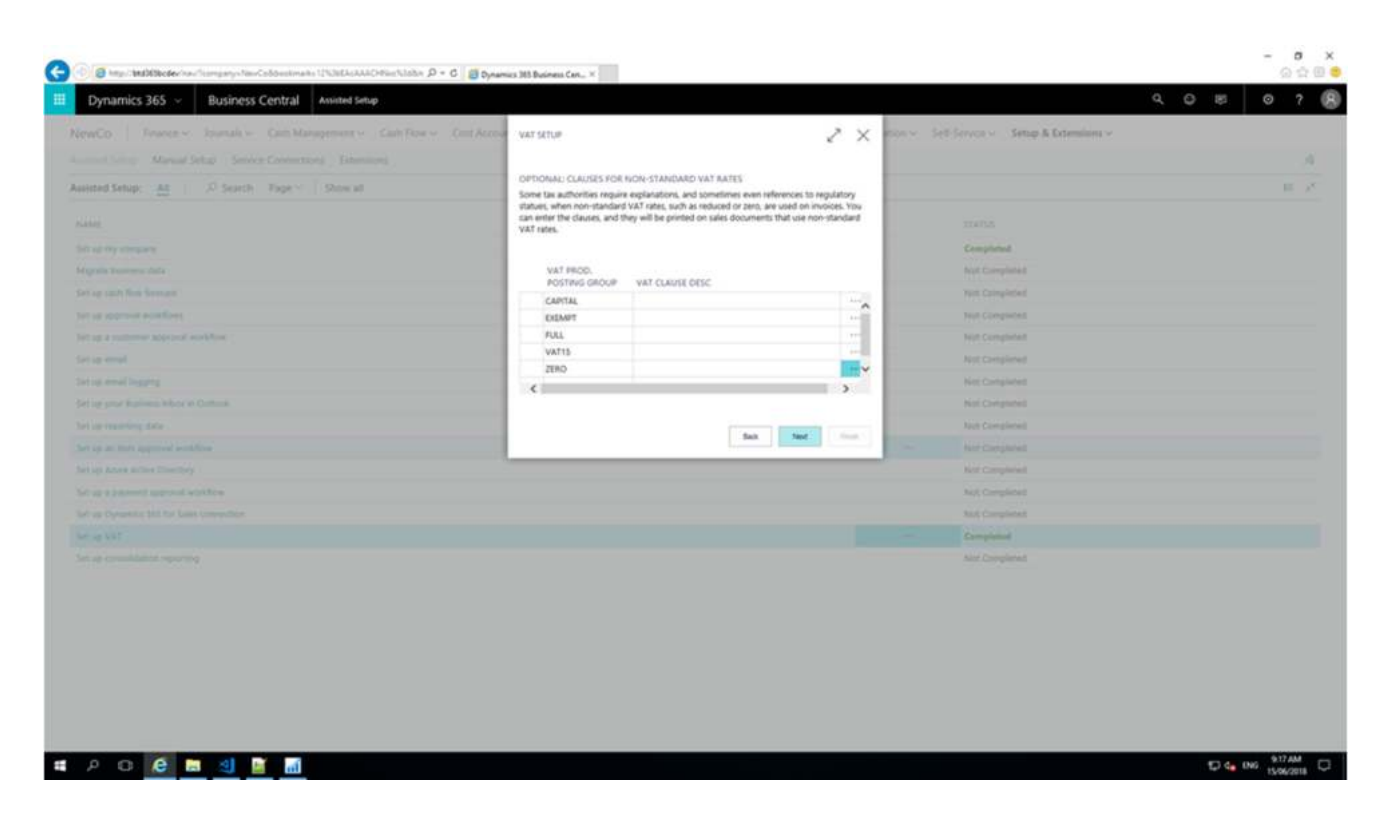

10. (Optional) Specify the default VAT rates on customer templates, then click 'Next'.

| Dynamics 365 - Business Central Assisted Setup               |                                                                                                    |                                                                             | ٩ (                                          | 0 15 0 7 |
|--------------------------------------------------------------|----------------------------------------------------------------------------------------------------|-----------------------------------------------------------------------------|----------------------------------------------|----------|
| wCo France - Journale - Cash Management - Cash Ros - Cost Ac | WAT SETUP                                                                                                    | 2 X .                                                                       | on v - Sell Server v - Settup & Extensions v |          |
|                                                              |                                                                                                    |                                                                             |                                              |          |
| nited Setup: 🔠 🖉 Search Page. Show at                        | DEFAULT VAT RATES ON ITEM TEMP<br>Specify default VAT rates for item tem<br>default settings for posting, including | LATES<br>plates. When assigned to items, item templates apply<br>VAT roles. |                                              |          |
|                                                              |                                                                                                    |                                                                             |                                              |          |
|                                                              |                                                                                                    | DEFAULT VAT PROD.                                                           | Completied                                   |          |
|                                                              | DESCRIPTION                                                                                                    | POSTING GRP                                                                 | Not Composited                               |          |
|                                                              | Deels                                                                                                    | athing to show in this visual                                               | Net Completed                                |          |
|                                                              |                                                                                                    |                                                                             | NOT Comparised                               |          |
|                                                              |                                                                                                    |                                                                             | Not Completed                                |          |
|                                                              |                                                                                                    |                                                                             | Red. Completed                               |          |
|                                                              |                                                                                                    |                                                                             | NIE Completiel                               |          |
|                                                              |                                                                                                    |                                                                             | Nex Completed                                |          |
|                                                              |                                                                                                    |                                                                             | Not Completed                                |          |
|                                                              |                                                                                                    |                                                                             |                                              |          |
|                                                              |                                                                                                    |                                                                             | Not Completed                                |          |
|                                                              |                                                                                                    |                                                                             |                                              |          |
|                                                              |                                                                                                    |                                                                             | Not Completed                                |          |
|                                                              |                                                                                                    |                                                                             | - Completed                                  |          |
|                                                              |                                                                                                    |                                                                             | NOT Completed                                |          |

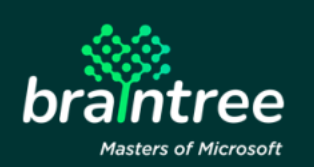

11. (Optional) Specify the default VAT rates on vendor templates, then click 'Next'.

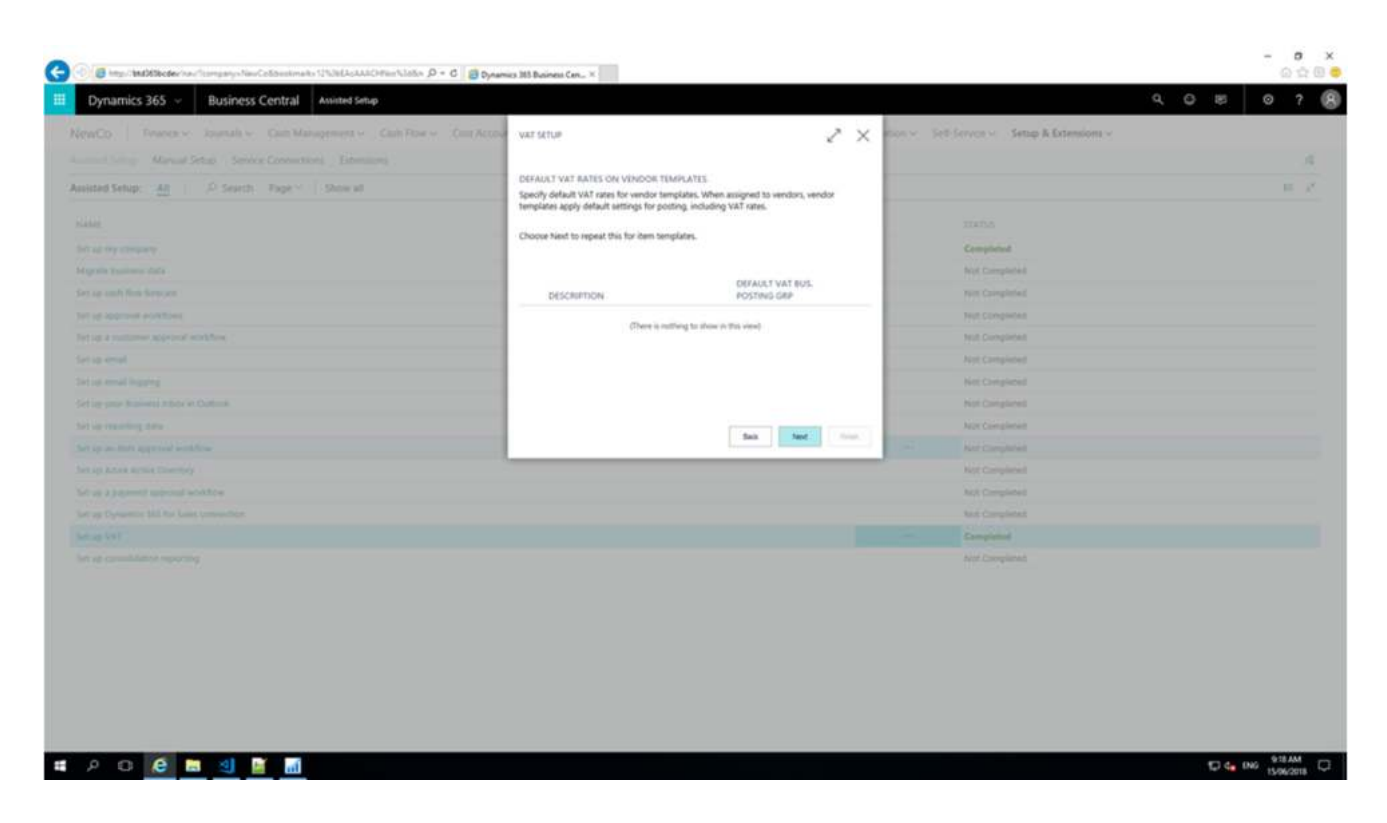

12. (Optional) Specify default VAT rates on item templates, then click 'Next'.

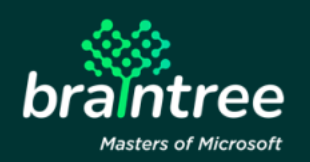

|                                        | DIFAULT VAT BATES ON ITEM TEMP                                                       | LATES                                                             |                |  |
|----------------------------------------|--------------------------------------------------------------------------------------|-------------------------------------------------------------------|----------------|--|
|                                        | Specify default VAT rates for item temp<br>default settings for posting, including V | kates. When assigned to items, item templates apply<br>(AT rates. |                |  |
|                                        |                                                                                      |                                                                   |                |  |
|                                        | Discretion.                                                                          | DEFAULT VAT PROD.<br>POSTING GRP                                  | Completed      |  |
|                                        |                                                                                      |                                                                   | Not Completed  |  |
|                                        | Owener                                                                               | thing to show in this simul                                       | Not Completed  |  |
|                                        |                                                                                      |                                                                   | Not Completed  |  |
| et og a sustanner approver energiltere |                                                                                      |                                                                   | Not Completed  |  |
|                                        |                                                                                      |                                                                   | Not Completed  |  |
|                                        |                                                                                      |                                                                   | Net Completied |  |
|                                        |                                                                                      |                                                                   | Not Completed  |  |
|                                        |                                                                                      |                                                                   | Not Company    |  |
|                                        |                                                                                      |                                                                   |                |  |
|                                        |                                                                                      |                                                                   | Net Completed  |  |
|                                        |                                                                                      |                                                                   | Not Completed  |  |
|                                        |                                                                                      |                                                                   | holt Completed |  |
|                                        |                                                                                      |                                                                   | Complement     |  |
|                                        |                                                                                      |                                                                   | And Completed  |  |

13. Lastly, click on 'Finish' to complete the setup.

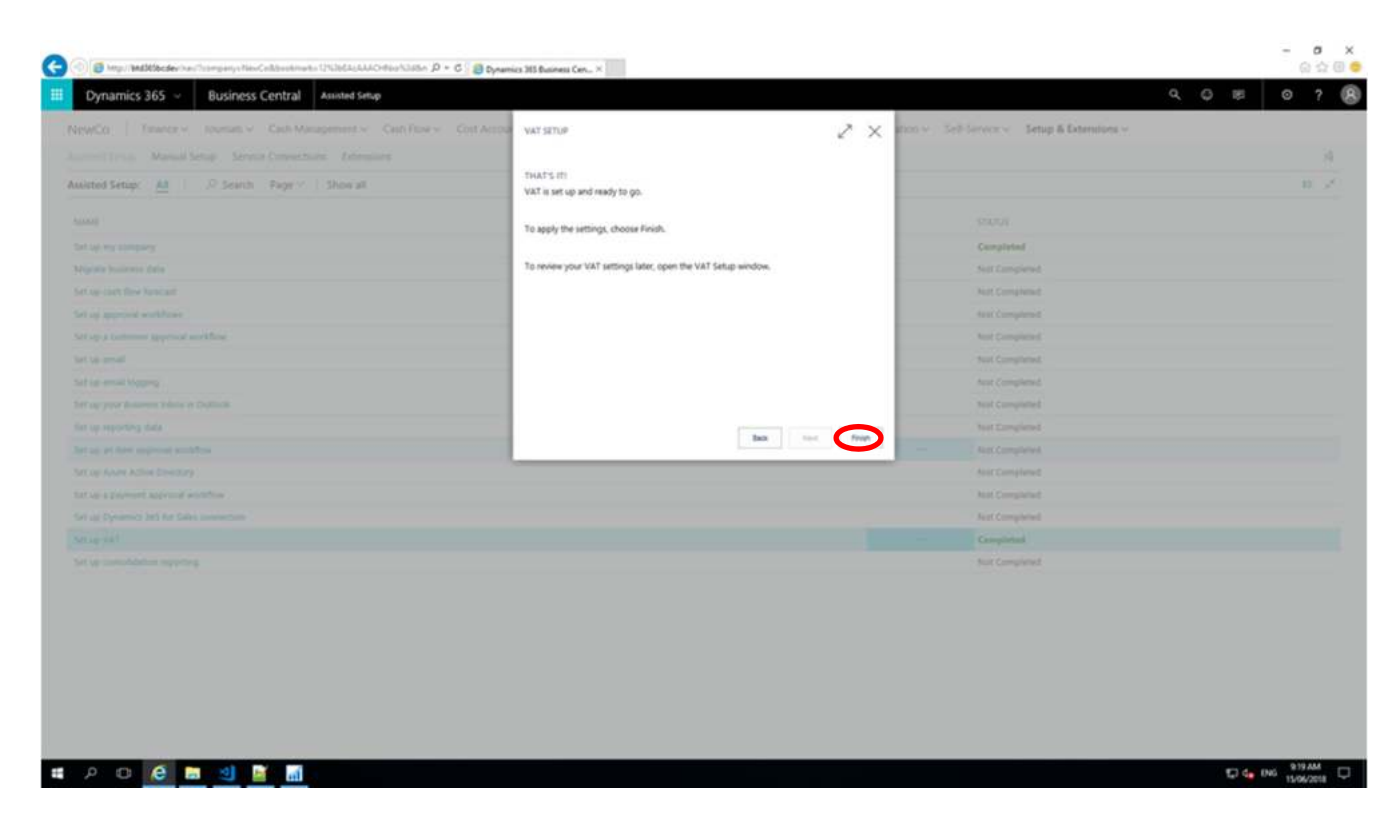

You will notice that the 'Set up VAT' line will be marked as 'Completed'.

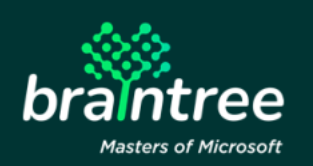

| Co Finance Voumals V Cash Management V Cash Flow V Cost Accounting V Fixed Assets V Posted Documents V Intercon | mpany v Administration v Self-Service v Setup & Extensions v |
|----------------------------------------------------------------------------------------------------|--------------------------------------------------------------|
| ind Setupi Manual Setup Service Connections Extensions                                                          |                                                              |
| ted Setup: All D Search Page - Show all                                                                         |                                                              |
| 8                                                                                                    | STATUS                                                       |
| ap my company                                                                                                   | Completed                                                    |
| tate business data.                                                                                             | . Not Completed                                              |
| gr cash flew forecast                                                                                           | Not Completed                                                |
| p approval workflows                                                                                            | Not Completed                                                |
| aji a customer approval workflow                                                                                | Not Completed                                                |
| ç mai                                                                                                    | Nut Completed                                                |
| ip email logging                                                                                                | Not Completed                                                |
| g your Business inbox in Dudsck                                                                                 | Not Completed                                                |
| g reporting data                                                                                                | Not Completed                                                |
| p an item approval workflow                                                                                     | Not Completed                                                |
| Ip Abure Active Directory                                                                                       | Not Completed                                                |
| g a payment approval workflow                                                                                   | Not Completed                                                |
| ap Dynamics 365 for Sales connection                                                                            | Field Comparise                                              |
| a YAT                                                                                                    | Completed                                                    |
| up consolidation reporting                                                                                      | Not Completed                                                |

#### 4 How To Set Up VAT Rates For Your Company (Manually)

- 1. Open the 'Manual Setup' menu.
- 2. Complete the 'VAT Bus. Posting Group' by selecting either 'Foreign' or 'Local' from the default options available.
- 3. Select the appropriate VAT product posting group by selecting one of the default options available. The default options include:
  - EXEMPT identifier NO VAT
  - ZERO Identifier 0%
  - FULL identifier 100%
  - 15% identifier 15%
  - CAPITAL identifier 15%
- 4. Lastly, specify your Sales and Purchases VAT G/L Accounts, if not competed using the VAT Assisted Setup Wizard.

#### Please note:

Should you not assigned a general ledger account for each VAT rate, you won't be able to calculate and post VAT for the missing accounts.

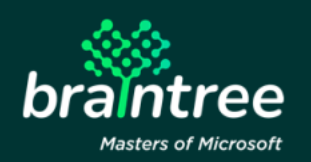

| VAT BUS, POSTING<br>GROUP |     | VAT PROD. POSTING | DESCRIPTION  | VATIONNIPER | VAT VAT CALCULATION | SALES VAT | PURCHASE<br>VAT<br>ACCOUNT | REVERSE<br>CHRG.<br>VAT<br>ACC. | VAT CLAUSE CODE | ASI<br>SERVICE | TAX CATEGORY | USED IN LED |
|---------------------------|-----|-------------------|--------------|-------------|---------------------|-----------|----------------------------|---------------------------------|-----------------|----------------|--------------|-------------|
| -                         |     | CARITAL           | Fixed Assets | 13%         | 15 Normal VAT       | *         |                            |                                 |                 | 0              |              |             |
|                           |     | DEMPT             | No VAT       | NO VAT      | 0. Normal VAT       |           |                            |                                 |                 | 0              |              |             |
|                           |     | FULL              | Full VAT     | 100%        | 100 Full VAT        |           |                            |                                 |                 |                |              |             |
|                           |     | VATIS             | Normal VAT   | 15%         | 15 Normal VAT       |           |                            |                                 |                 | 0              |              |             |
|                           |     | 2880              | Zero VAT     | 0%          | 0 Normal VAT        |           |                            |                                 |                 |                |              |             |
| FOREIGN                   |     | CARTAL            | Fixed Assets | 13%         | 15 Normal VAT       |           |                            |                                 |                 |                |              |             |
| FOREIGN                   |     | DEMPT             | No VAT       | NO VAT      | 0 Normal VAT        |           |                            |                                 |                 |                |              |             |
| FOREIGN                   |     | FUEL              | Full VAT     | 100%        | 100 Full VAT        |           |                            |                                 |                 | 0              |              |             |
| FOREIGN                   |     | VATIS             | Normal VAT   | 15%         | 15 Normal VAT       |           |                            |                                 |                 | D              |              |             |
| FOREGN                    | 1.1 | 2880              | Zero VAT     | 0%          | 0 Normal VAT        |           |                            |                                 |                 | 0              |              |             |
| LOCAL                     |     | CARTAL            | Fixed Assets | 13%         | 15 Normal VAT       |           |                            |                                 |                 | D              |              |             |
| LOCAL                     |     | DEMPT             | No VAT       | NO VAT      | 0 Normal VAT        |           |                            |                                 |                 |                |              |             |
| LOCAL                     |     | FUEL              | Full VAT     | 100%        | 100 Full VAT        |           |                            |                                 |                 |                |              |             |
| LOCAL                     |     | VAT15             | Normal VAT   | 15%         | 15 Normal VAT       |           |                            |                                 |                 | 0              |              |             |
| LOCAL                     |     | 2880              | Zero VAT     | 0%          | 0 Normal VAT        |           |                            |                                 |                 |                |              |             |
|                           |     |                   |              |             |                     |           |                            |                                 |                 | 0              |              |             |

#### **5** Support Details

Should you require any assistance with setting up VAT rates, or Microsoft Dynamics 365 Business Central, please contact our support team at <u>info.braintree@voxtelecom.co.za</u> or alternatively call us on 011 455 6248.

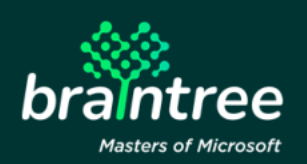